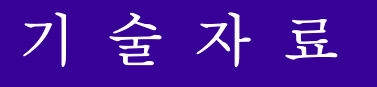

## **Installation Manual**

Installation Manual

UMAC, CEM104, CLIPPER, Etc.

Dec 15, 2008

#### 목차

| 1. 안전상의 주의 ••••••••••••••••••                                             | 2                |
|---------------------------------------------------------------------------|------------------|
| 2. 주변기기와의 구성<br>2-1. UMAC / CEM 104<br>2-2. CLIPPER<br>2-3. Host PC 와의 통신 | 3<br>3<br>4<br>5 |
| 3. 설치, 배선 및 접지 ••••••••••••••••                                           | 6                |
| 4. 노이즈 대책 •••••                                                           | 13               |
| 5. 부록 •••••••••••••••••••••••••••••••••••                                 | 17<br>17         |

#### 1. 안전상의 주의 (사용하시기 전에 반드시 읽어 보십시오)

- 설치, 운전, 보수, 점검 중에 반드시 본 기술 자료집을 숙독하고 바르게 사용 하십시오.
- 본 기술자료에 기재한 사항은 상황에 따라서 중대한 결과를 초래할 가능성이 있습니다. 모두 중요한 내용을 기재하고 있으므로 반드시 지키시기 바랍니다.
- 다음의 주의사항에 대해서 충분히 유의하십시오.
   취급을 잘못했을 경우 고장, 부상, 감전 등의 원인인 됩니다.
- 제품의 중량에 따라 올바른 방법으로 운반 하십시오.
- 설치는 중량을 견딜 수 있는 곳에, 기술자료집에 따라 설치 하십시오.
- 위에 올라가거나 무거운 것을 얹어두지 마십시오.
- 손상, 부품이 빠져 있는 물품은 설치, 운전하지 마십시오.
- 제품의 내부에 나사, 금속조각 등의 전도성 이물질이나 기름 등의 가연성 이물질이 섞이지 않도록 하십시오.
- 본 제품은 정밀기기이므로 떨어뜨리거나 강한 충격을 주지 않도록 하십시오.
- 본 제품과 연결되는 주변 전기장치의 접지 방법에 주의하여 사용 하십시오.
- 전원부의 팬 동작을 위해 충분한 공간을 확보해 주십시오.
- 본 제품은 일반 산업용 장치 입니다. 인명에 영향을 줄 수 있는 장비에는 사용할 수 없습니다.
- 장비의 검사 및 수리 시에는 반드시 전원을 차단한 후에 행하여 주십시오.

#### 2-1. 주변기기와의 구성

● UMAC / CEM 104
 ▷ 입력전원 : AC 220V (1 Phase)
 ▷ 내부전원 : 5V(14A), +/-12V (1A)
 ▷ 입력전원 : 접지가 연결된 일반 AC 220V용 케이블 사용

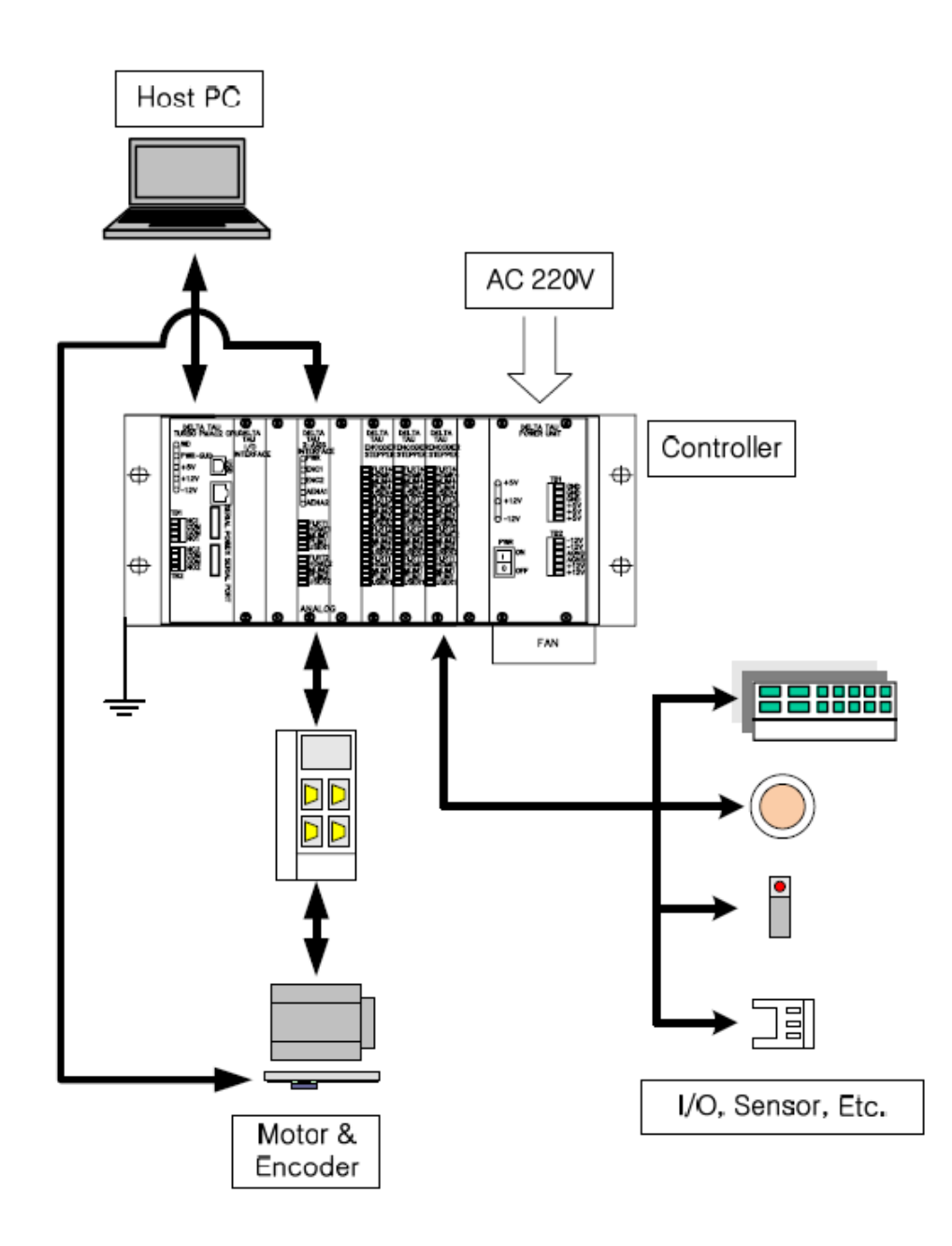

#### 2-2. 주변기기와의 구성

CLIPPER

- ▷ 입력전원 : DC5V(7A), (4-channel configuration, with a typical load of encoders)
- ▷ +/-12V (1A), +24V(1A이하 , Flag 용)
- ▷ 입력전원, 전원 설정 및 Cable 굵기
  - -> +5VDC 는 P/S 출력 단에서 +5.2VDC ~ +5.3VDC Clipper입력단에서 +4.9VDC ~ +5.1VDC
    - (P/S 에서 Clipper까지의 길이 1m 이내,
  - -> 전원 Cable 최소 AWG #16번 이상을 사용 하십시오.

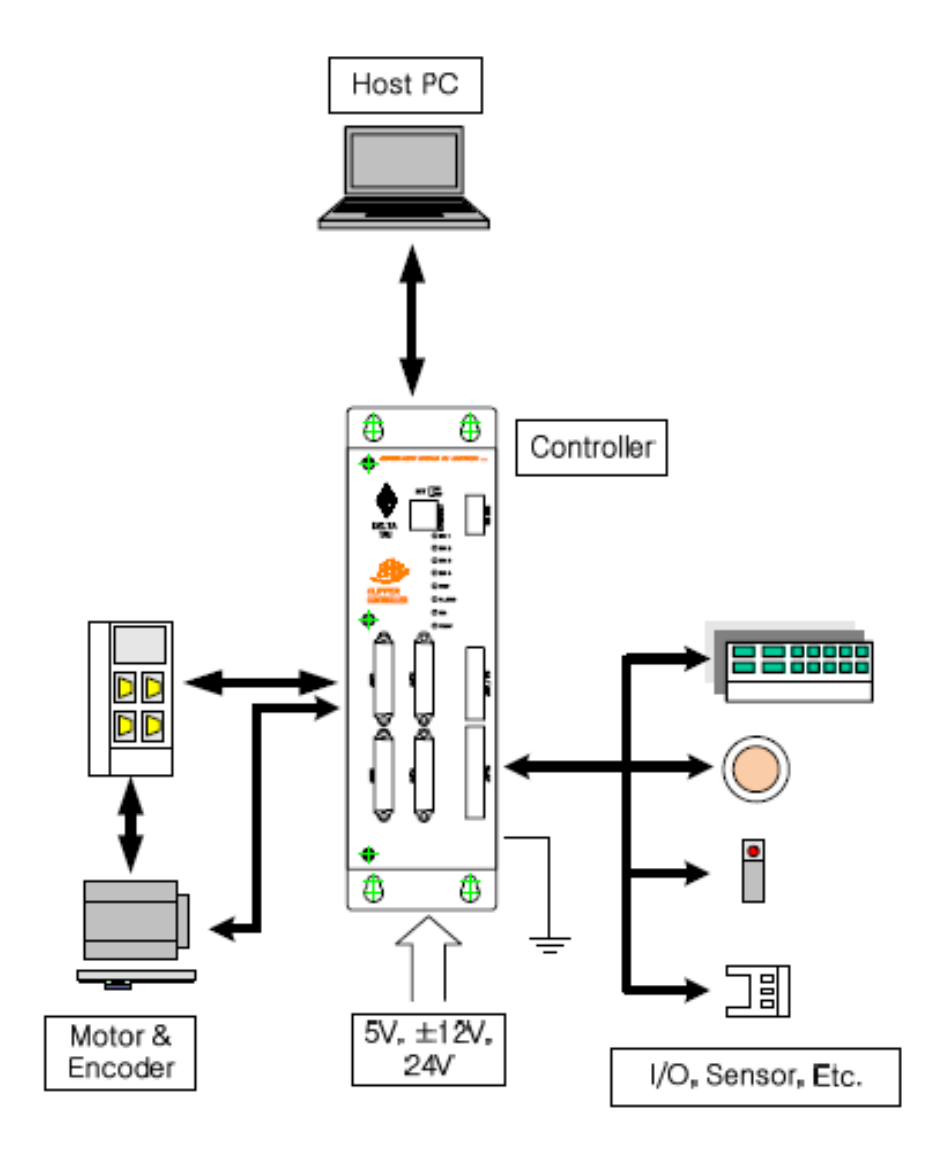

#### 2-3. 주변기기와의 구성(Host PC와의 통신)

# 통신상의 유의사항 가급적 USB 통신은 사용하지 마십시오. (Host PC와의 전원레벨 불일치로 해당 부품에 소손이 발생할 수 있습니다.) - Contoller의 전원을 OFF후 통신 Cable을 연결/분리 해주십시오.

- LAN Cable의 경우 Controller와 직접 연결일 경우는 Cross Cable을 사용하고, Hub를 이용하여 여러대의 Controller와 연결할 경우에는 Straight Cable을 사용
- IP 변경
  - 델타타우 홈페이지(www.deltatau.co.kr)에서 최신의 dll 화일로 업데이트 하시면 Ethernet 통신상으로 IP를 변경할 수 있습니다.
  - Pewin32PRO -> Setup -> Device 선택항목에서 Properties 버튼으 로 IP를 변경합니다. (자세한 내용은 부록 A1.(p17) 참고)

| PMAC Devices                                                                                                    |                                                   |
|----------------------------------------------------------------------------------------------------|---------------------------------------------------|
| PMAC 00 - ETH0 - IP:192,6,94,5<br>PMAC 01 - ETH1 - IP:192,168,10,55<br>PMAC 02 - USB0 - Plug and play<br>PMAC 03 - NA<br>PMAC 04 - NA<br>PMAC 05 - NA<br>PMAC 05 - NA                                                                                        | OK<br>Insert<br>Remove<br>Test                    |
| Properties                                                                                                    | Cancel                                            |
| Dialog  PMAC Device number 0  PMAC Device number 0  DPRAM Automatic Functions  DPRAM RealTime Update  20 RT Update Rate (servo #1 #2 #3 #4 #5 #6 #7 #8  DPRAM BackGround Update  20 BG Update Rate (servo 20 Monitor Rate (ms) IP Address: E Edit IP Address | ▲ ※ IP 변경후 Controller의<br>전원을 껐다 켜야<br>정상 동작 합니다. |
| 192 . 6 . 94 . 5 Change IP                                                                                                    |                                                   |
| OK Cancel                                                                                                    |                                                   |

#### 3. 설치, 배선 및 접지

- 배선작업은 전문 기술자가 하십시오.
- Controller의 접지를 확실하게 하십시오.
- 케이블은 손상되거나 무리한 스트레스를 가하거나, 무거운 것을 얹어두거나 끼우지 마십시오.
- 단자 접속과 극성(+,-)을 바르게 하십시오.
- I/O 등의 출력용 DC릴레이에 취부하는 서지흡수용 다이오드의 방향을 바르게 하십시오.

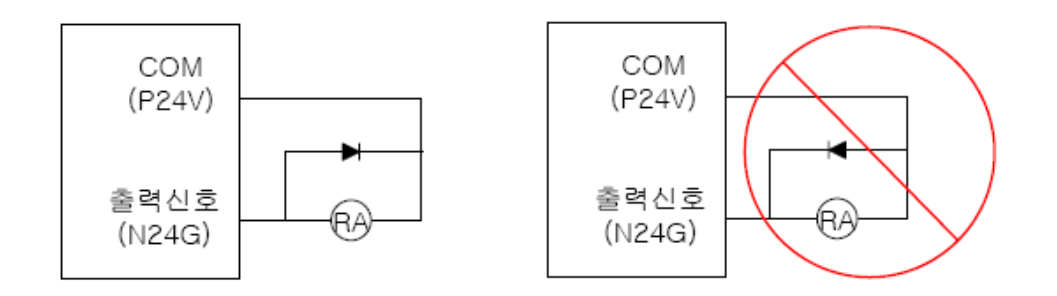

- Earth Plate의 설치
  - Earth Plate를 설치할 경우, Support등으로 점 접촉하는 것을 피하고, 면 접촉할 수 있도록 합니다.
  - 설치장소에 페인트 등의 비전도성 피막이 있을 경우, 벗겨내고 Plate를 설치 합니다.

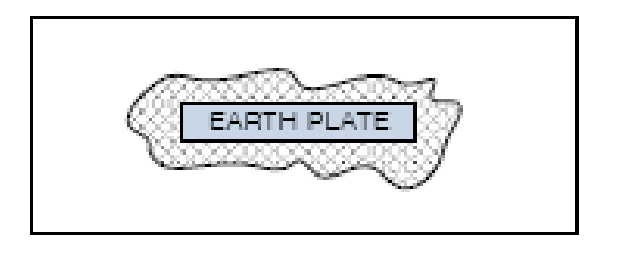

● Sol. Valve등의 Inductance 형태의 부하의 경우, 출력단에 직접 연결하지 마십시오.

(릴레이를 사용하거나, 써지 어레스터가 포함된 모듈 또는 그에 대응하는 제품을 사용하십시오)

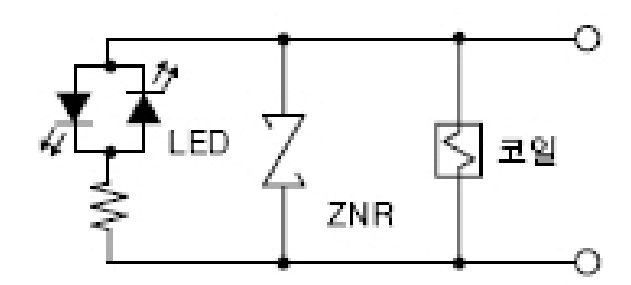

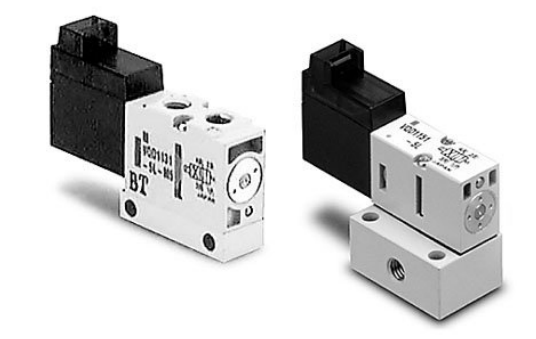

#### 표준사양

|    |               | 타입                | 표준 타입                      | 대유량 타입                             |  |
|----|---------------|-------------------|----------------------------|------------------------------------|--|
| 항목 |               |                   | (2W)                       | (3.2W · 전력 절약형)                    |  |
|    | 밸브 구조         |                   | 4포트 직동                     | 포펫 밸브                              |  |
|    | 사용유체          |                   | 공기 · 불                     | 활성 가스                              |  |
|    | 최고 사용압력       |                   | 0.7                        | MPa                                |  |
|    | 최저 사용압력/진공사잉  | <sup>1</sup> 의 경우 | 0MPa/                      | 10Torr                             |  |
| HH | 응답시간          |                   | ON:4ms,                    | OFF: 2ms                           |  |
|    | 주위온도 및 사용유체온도 |                   | -10~                       | 50°C                               |  |
| 사  | 급유            |                   | 불필요                        |                                    |  |
| e. | 수동조작          |                   | Non-lock push식             |                                    |  |
|    | 내충격/내진동       |                   | 150/30m/s <sup>2</sup>     |                                    |  |
|    | 취부자세          |                   | 자유                         |                                    |  |
|    | 보호구조          |                   | 방진                         |                                    |  |
|    | 질량            |                   | 34g(Sub 플레이트 없음)           |                                    |  |
|    | 코일 정격전압       | DC                | 24V, 12V                   |                                    |  |
| 74 | 허용 전압변동       |                   | 정격전압의 ±10%                 |                                    |  |
| 싞  | 코일 절연의 종류     |                   | B종 상당                      |                                    |  |
| 사양 | 소비전력          | DC                | 2W                         | 3.2W(전력 절약형)<br>(기동 3.2W, 유지 2.4W) |  |
|    | 리드선 취출방법      |                   | L형 플러그 콘넥터,<br>(램프 · 서지 전입 | M형 플러그 콘넥터<br>'보호회로 부착)            |  |

<VQD-1000 시리즈, SMC 社>

#### ● 전선의 단말처리

- 단선 : 전선의 피복을 벗긴 그대로 사용할 수 있습니다.

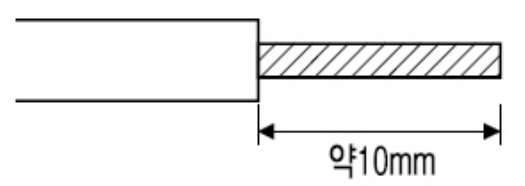

- 연선 : 전선의 피복을 벗기고 심선을 꼬아서 사용합니다. 이때, 심선의 가닥선에 의한 단자와의 단락에 주의하십시오. Furrel을 사용하여 연선을 정리하는 방법도 있습니다.

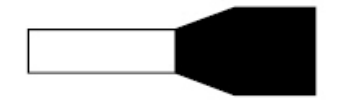

● 접속 방법.

- Connector에 심선을 끼우기 전에 단자의 나사가 충분히 풀려 있는지 확인해 주십시오
- 전선의 심선 부분을 개구부에 끼워서 Θ 드라이버로 전선이
   빠지지 않도록 조입니다.

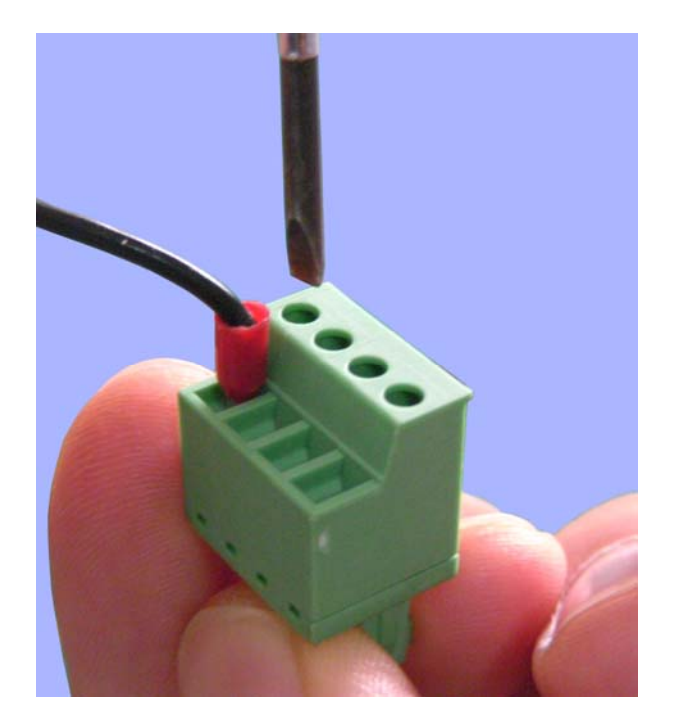

- D-sub 콘넥터의 사용
  - D-sub 콘넥터를 이용하여 케이블을 제작할 경우, 케이블의 실드를 콘넥터 셀에 확실히 접속하여 주십시오.
    콘넥터의 케이스(Hood)는 DDK사의 17JE-15H-1C 또는 이에 대응되는 제품을 사용하길 권장합니다. (두꺼운 타입의 케이스를 사용할 경우 Controller의 Panel과 간섭이 생길 수 있습니다.)

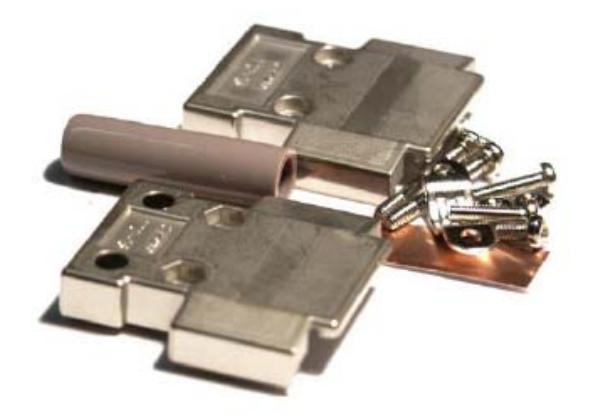

● 제품의 설치

- 반드시 통풍방향의 가로방향으로 제품을 설치 바랍니다.
- 설치된 UMAC의 내부온도가 60℃ 이내가 되도록 해 주십시오.
- 통풍이 원활하지 않을 경우, Top/Bottom의 Plate를 제거하는 방법도 있습니다.

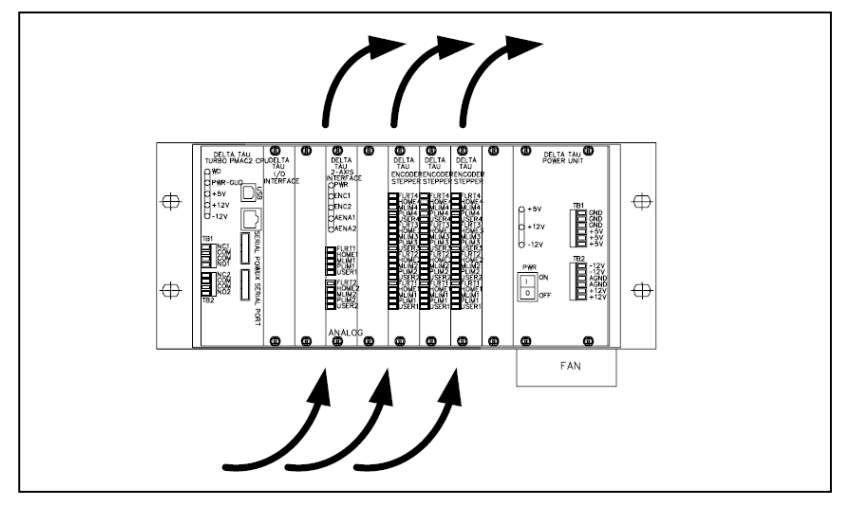

<통풍 방향의 세로방향으로 설치 하지 마십시오>

### ● 선 두께에 따른 허용전류 표

| 35 <u>.</u>   |         |        |            |              |               |         | Cop           | per             | Copper wire                  | Approxim ate            |
|---------------|---------|--------|------------|--------------|---------------|---------|---------------|-----------------|------------------------------|-------------------------|
| AWG           | Diam    | eter   | Turnso     | of wire      | Ar            | ea      | resiste       | ance            | current rating               | stranded<br>metric      |
|               |         |        |            |              |               |         |               |                 | with 60°C<br>raceway         | equivalents             |
|               | (inch)  | (mm)   | (per inch) | (per cm)     | (kcmil)       | (m m²)  | <u>(Q/km)</u> | (m Q/ft)[<br>3] | (A)                          |                         |
| 0000<br>(4/0) | 0.46    | 11.7   | 2.17       | 0.856        | 212           | 107     | 0.16*         | 0.049*          | 195                          |                         |
| 000<br>(3/0)  | 0.41    | 10.4   | 2.44       | 0.961        | 168           | 85      | 0.2*          | 0.062*          | 165                          |                         |
| 00<br>(2/0)   | 0.365   | 9.27   | 2.74       | 1.08         | 133           | 67.4    | 0.25*         | 0.077*          | 145                          |                         |
| 0 (1/0)       | 0.325   | 8.25   | 3.08       | 1.21         | 106           | 53.5    | ~0.3281       | ~0.1            | 125                          |                         |
| 1             | 0.289   | 7.35   | 3.46       | 1.36         | 83.7          | 42.4    | 0.4*          | 0.12*           | 110                          |                         |
| 2             | 0.258   | 6.54   | 3.88       | 1.53         | 66.4          | 33.6    | 0.5*          | 0.15*           | 95                           |                         |
| 3             | 0.229   | 5.83   | 4.36       | 1.72         | 52.6          | 26.7    |               |                 | 85                           | 196/0.4                 |
| 4             | 0.204   | 5.19   | 4.89       | 1.93         | 41.7          | 21.2    | 0.8*          | 0.24*           | 70                           |                         |
| 5             | 0.182   | 4.62   | 5.5        | 2.16         | 33.1          | 16.8    |               |                 |                              | 126/0.4                 |
| 6             | 0.162   | 4.12   | 6.17       | 2.43         | 26.3          | 13.3    | 1.5*          | 0.47*           | 55                           |                         |
| 7             | 0.144   | 3.66   | 6.93       | 2.73         | 20.8          | 10.5    |               |                 |                              | 80/0.4                  |
| 8             | 0.128   | 3.26   | 7.78       | 3.06         | 16.5          | 8.37    | 2.2*          | 0.67*           | 40                           |                         |
| 9             | 0.114   | 2.91   | 8.74       | 3.44         | 13.1          | 6.63    | 104.0         | 0.01            |                              | >84/0.3                 |
| 10            | 0.102   | 2.59   | 9.81       | 3,86         | 10.4          | 5.26    | 3,2772        | 0.9989          | 30                           | <84/0.3                 |
| 11            | 0.0907  | 2.00   | 11         | 4 34         | 8.23          | 4 17    | 4 1339        | 1.26            |                              | 56/03                   |
| 12            | 0.0001  | 2.05   | 12.4       | 4, 97        | 6.52          | 2.21    | 5.21          | 1 599           | 20                           | 30/0.3                  |
| 12            | 0.0000  | 1.00   | 12.4       | 4.01<br>E 47 | 5.10          | 0.01    | C 570         | 2 002           | 20                           | 50/0.25                 |
| 13            | 0.072   | 1.05   | 15.5       | 0.47<br>C 14 | J. 10<br>4.11 | 2.02    | 0.072         | 2,003           | 15                           | 5070.25                 |
| 14            | 0.0641  | 1.03   | 13.6       | 6,14         | 9.11          | 2.08    | 0.204         | 2,525           | 10                           | N00/0.05                |
| 10            | 0.0571  | 1.40   | 10.3       | 5.3          | 3,26          | 1.60    | 10.40         | 3,184           | 10                           | /30/0.25                |
| 10            | 0.0508  | 1.29   | 19.7       | (, ())       | 2.08          | 1.31    | 13.18         | 4.016           | 10                           | <30/0.25                |
| 17            | 0.0453  | 1.15   | 22.1       | 8.7          | 2.05          | 1.04    | 16.614        | 5.064           | -t -1                        | 32/0.2                  |
| 18            | 0.0403  | 1.02   | 24.8       | 9.77         | 1.62          | 0.823   | 20.948        | 6.385           | 5[4]                         | >24/0.2                 |
| 19            | 0.0359  | 0.912  | 27.9       | 11           | 1.29          | 0.653   | 26,414        | 8.051           |                              | <24/0.2                 |
| 20            | 0.032   | 0.812  | 31.3       | 12.3         | 1.02          | 0.518   | 33.301        | 10.15           | 3.3                          | 16/0.2                  |
| 21            | 0.0285  | 0.723  | 35.1       | 13.8         | 0.81          | 0.41    | 41.995        | 12.8            |                              | 2/2/07/20               |
| 22            | 0.0253  | 0.644  | 39.5       | 15.5         | 0.642         | 0.326   | 52.953        | 16.14           | 2.1                          | 7/0.25                  |
| 23            | 0.0226  | 0.573  | 44.3       | 17.4         | 0.509         | 0.258   | 66.798        | 20.36           |                              |                         |
| 24            | 0.0201  | 0.511  | 49.7       | 19.6         | 0.404         | 0.205   | 84.219        | 25.67           | 1.3                          | 1/0.5, 7/0.2,<br>30/0.1 |
| 25            | 0.0179  | 0.455  | 55.9       | 22           | 0.32          | 0.162   | 106.201       | 32.37           |                              |                         |
| 26            | 0.0159  | 0.405  | 62.7       | 24.7         | 0.254         | 0.129   | 133.891       | 40.81           | 0.8                          | 7/0.15                  |
| 27            | 0.0142  | 0.361  | 70.4       | 27.7         | 0.202         | 0.102   | 168.865       | 51.47           |                              |                         |
| 28            | 0.0126  | 0.321  | 79.1       | 31.1         | 0.16          | 0.081   | 212.927       | 64.9            | 0.5                          |                         |
| 29            | 0.0113  | 0.286  | 88.8       | 35           | 0.127         | 0.0642  | 268.471       | 81.83           |                              |                         |
| 30            | 0.01    | 0.255  | 99.7       | 39.3         | 0.101         | 0.0509  | 338.583       | 103.2           | ~ 0, 3[ citation<br>needed]  | 1/0.25, 7/0.1           |
| 31            | 0.00893 | 0.227  | 112        | 44.1         | 0.0797        | 0.0404  | 426.837       | 130.1           |                              |                         |
| 32            | 0.00795 | 0.202  | 126        | 49.5         | 0.0632        | 0.032   | 538.386       | 164.1           | ~ 0, 2[ citation<br>needed]  | 1/0.2, 7/0.08           |
| 33            | 0.00708 | 0.18   | 141        | 55.6         | 0.0501        | 0.0254  | 678.806       | 206.9           |                              |                         |
| 34            | 0.0063  | 0.16   | 159        | 62.4         | 0.0398        | 0.0201  | 833           | 260.9           | ~ 0, 12[ citation<br>needed] |                         |
| 35            | 0.00561 | 0.143  | 178        | 70.1         | 0.0315        | 0.016   | 1085.958      | 331             |                              |                         |
| 36            | 0.005   | 0.127  | 200        | 78.7         | 0.025         | 0.0127  | 1360.892      | 414.8           | ~ 0, 074[ citation           |                         |
| 37            | 0.00445 | 0.113  | 225        | 88.4         | 0.0198        | 0.01    | 1680.118      | 512.1           |                              |                         |
| 38            | 0.00397 | 0.101  | 252        | 99.3         | 0.0157        | 0.00797 | 2127.953      | 648.6           | ~ 0, 046[ citation           |                         |
| 00            | 0.00252 | 0 0007 | 202        | 111          | 0.0125        | 0.00633 | 2781 496      | 847.9           | needed                       |                         |
| 40            | 0.00314 | 0.0799 | 318        | 125          | 0.00989       | 0.00501 | 3543.307      | 1080            | ~ 0, 028[ citation needed]   |                         |

#### ● 케이블 선정

- 사용 용도 및 전류 용량에 맞는 케이블을 사용하시기 바랍니다.

- 노이즈 차폐를 위한 실드 케이블 사용을 권장 합니다.
- Differential 신호의 경우, 두신호가 트위스트 되고 개별 차폐 되어 있는 케이블을 사용하시기 바랍니다.
- 아래의 제품 또는 이에 대응하는 케이블 사용을 권장 합니다.

▷ 전원용 Cable

| Part Name | Part Number       | Maker | 비고           |
|-----------|-------------------|-------|--------------|
| PVC 케이블   | UL20621-ROIREU-SB | LS 전선 | 전류 용량에 맞게 사용 |

#### ▷ 제어 신호용 Cable

| Part Name         | Part Number | Maker | 비고       |
|-------------------|-------------|-------|----------|
| PVC 다심<br>신호용 케이블 | UL20621-SB  | LS 전선 | 트위스트 페어선 |

#### ▷ 엔코더용 Cable

| Part Name             | Part Number                          | Maker        | Ы | ュ |
|-----------------------|--------------------------------------|--------------|---|---|
| <b>PVC</b><br>엔코더 케이블 | UL20621-ISW/CSB<br>2P*23AWG+2P*26AWG | <b>LS</b> 전선 |   |   |

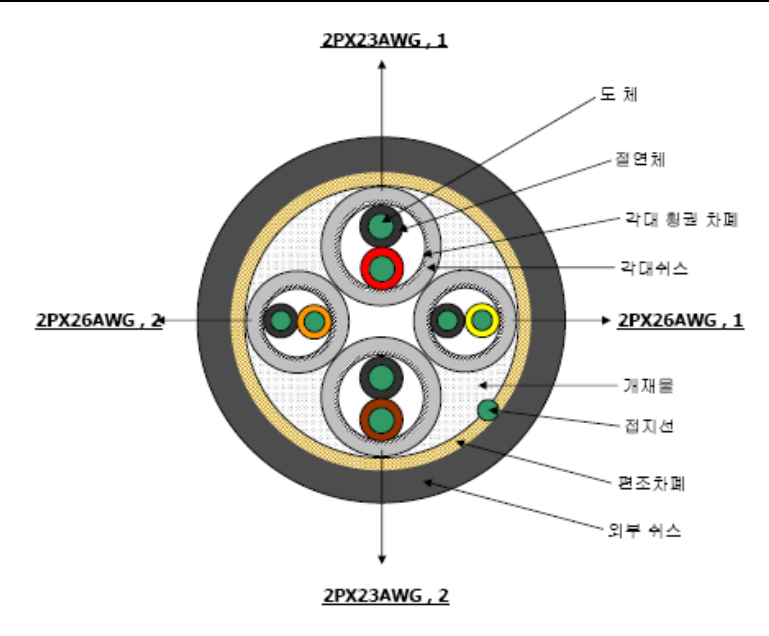

▷ 엔코더용 Cable의 사양

| ŧ        | 항목 단위 규격치  |        | 비고                             |                                    |           |
|----------|------------|--------|--------------------------------|------------------------------------|-----------|
|          | 재 질        | -      | 주석도금 (                         | 주석도금 연동선(TA)                       |           |
|          | 선심수        | Pair   | 2P                             | 2P                                 | -         |
| u        | 규 격        | AWG    | 23                             | 26                                 | -         |
| 노세       | 구 성        | No./mm | 60/0.08                        | 30/0.08                            | -         |
|          | 표준 외경      | mm     | 0.72                           | 0.51                               | -         |
|          | 최대도체저항     | Ω/km   | 67.8                           | 148.9                              | 20°C      |
|          | 재 질        | -      | 조사가교 폴리                        | 에틸렌(XLPE)                          | 105°C     |
| 저어       | 평균최소두께     | mm     | 0.20                           | 0.18                               | -         |
| 22       | 표준 외경      | mm     | 1.16                           | 0.91                               | -         |
|          | 선심 식별      | -      | 대연색상배열참조                       | 대연색상배열참조                           | -         |
| 대연       | 색상배열       | -      | 1P:Black-Brown<br>2P:Black-Red | 1P:Black-Yellow<br>2P:Black-Orange | -         |
| 각대       | 재 질        | -      | 주석도금 연동선(TA)                   |                                    | KS C 3120 |
| 차폐       | 방법         | -      | 횡 권                            |                                    | 밀도:90% 이상 |
|          | 재 질        | -      | 내열 PVC                         |                                    | 30°C      |
| 각대       | 평균최소두께     | mm     | 0.1                            | 22                                 | -         |
| 쉬스       | 표준 외경      | mm     | 2.8                            | 2.4                                | -         |
|          | 색 상        | -      | Gray(                          | 회색)                                | -         |
| 공동       | 동 연합       | -      | 케이블 5                          | E면 참조                              | -         |
| 전        | 지선         | No./mm | 30/0.08                        | (23AWG)                            | 석도선(TA)   |
| 공동       | 재 질        | -      | 주석 도금 연동선                      |                                    | -         |
| 차폐       | 방법         | -      | 편조 차폐                          |                                    | 밀도:85% 이상 |
|          | 재 질        | -      | TPU (열가소성 우레탇)                 |                                    | 30°C      |
| 외부<br>쉬스 | 평균최소두께     | mm     | 1.04                           |                                    | -         |
|          | 색 상        | -      | Black(흑색)                      |                                    | -         |
| 완성       | 외경(약)      | mm     | 8.9                            |                                    | 최대: 9.3mm |
| 田        | 표준조장 m 200 |        | 00                             | 다발                                 |           |

#### 4. 노이즈 대책

- 당사의 Controller 및 서보앰프등은 미약 신호를 취급하는 전자 기기이므로 다음의 일반적인 노이즈 대책이 필요합니다.
- 전원선과 신호선을 평행하게 또는 다발로 배선하는 것은 피하고,
   분리해서 배선 하십시오.
- Encoder, 제어용 신호선에는 트위스트 페어 실드선을 사용하고, 실드는 단자 SD에 접속합니다. 특히, 이중실드 케이블의 경우는 Inner 실드와 Outer 실드 간 Short 되지 않도록 주의한다.

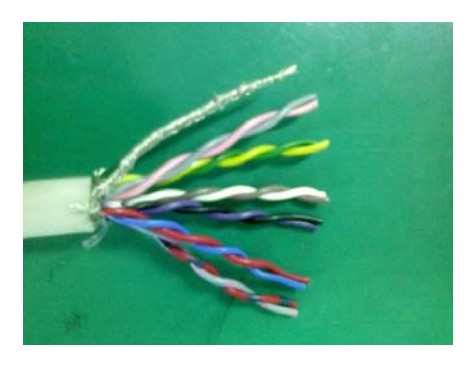

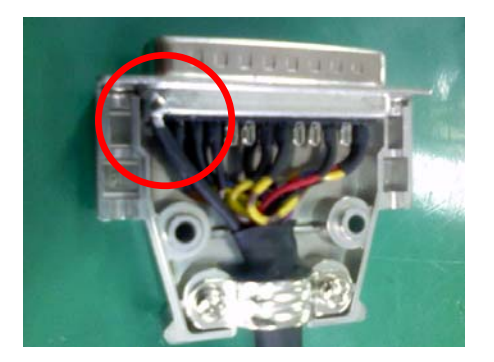

 전자 접촉기, 전자 브레이크등의 노이즈를 많이 발생하는 기기에 서지킬러를 설치하여 발생하는 노이즈를 억제 합니다.

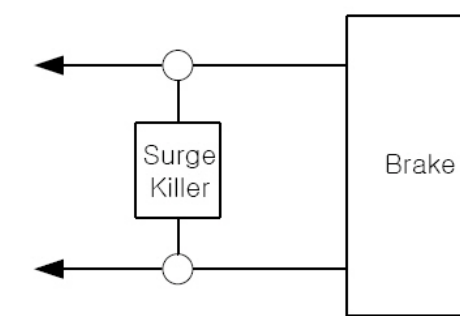

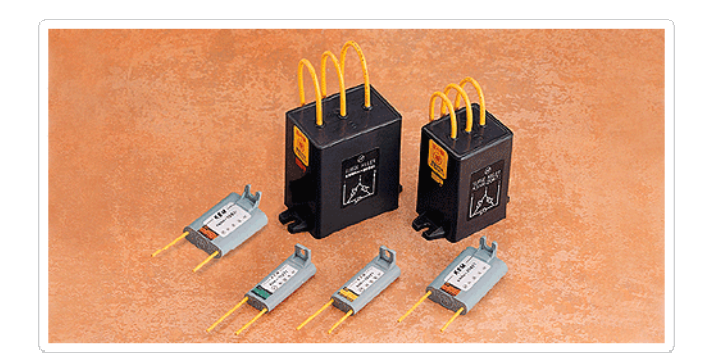

| Part Name    | Part Number | Maker | л<br>Ц |
|--------------|-------------|-------|--------|
| Spark Killer | KRC10200    | 한국전재  |        |
| Spark Killer | K3CRH-20470 | 한국전재  |        |
| TNR/ZNR/INR  |             | Any   | 용량별 구분 |

 주변기기와 접지선에 의해 폐루프 회로가 구성된 경우, 누설전류로 인해 노이즈 발생의 원인이 될수도 있습니다.
 특히, 모터의 접지는 드라이버를 통해서 하는 것이 좋습니다.

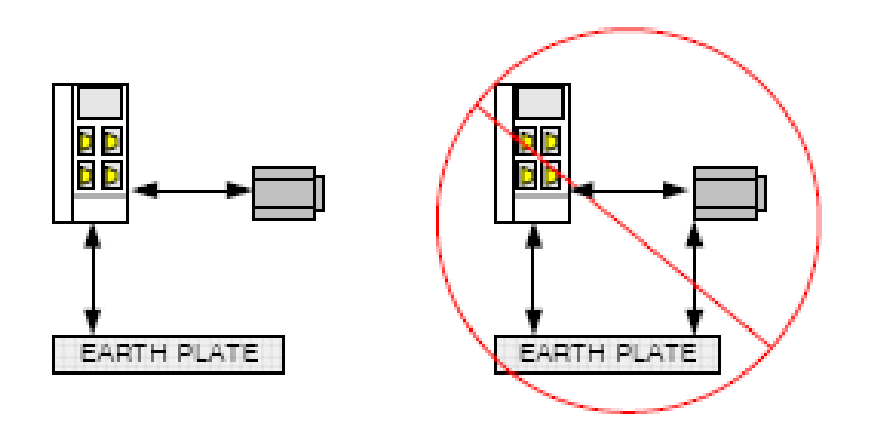

- Motor Line Filtering을 위해 페라이트 코아를 사용하여 아래의 방법처럼 사용할 수도 있습니다.

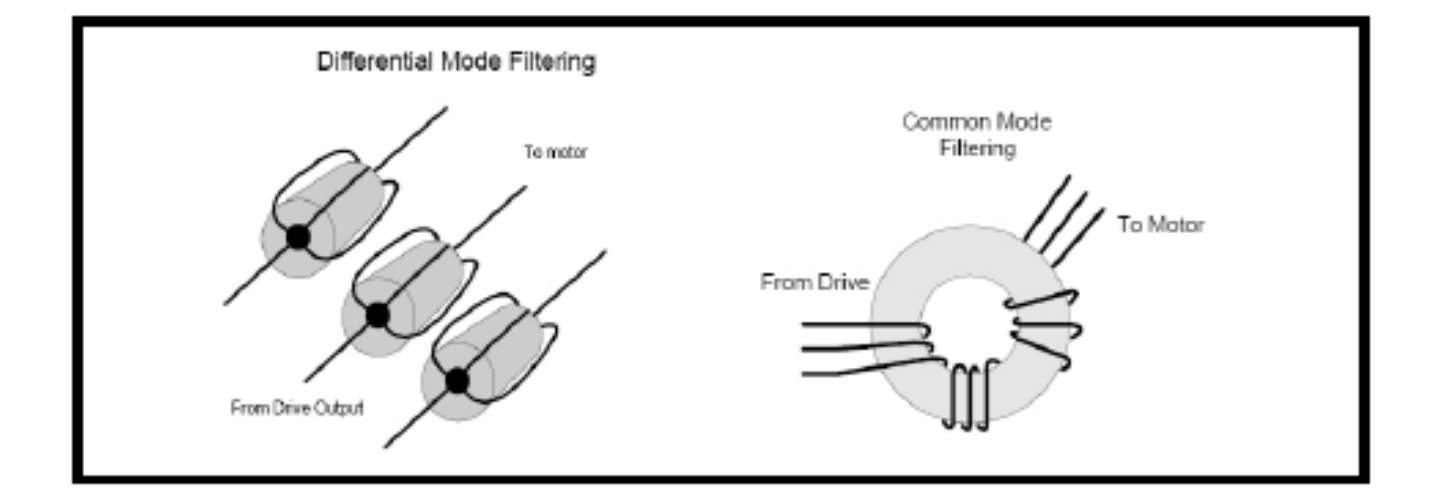

- Ground Bar를 이용해서 실드를 Back Panel에 접지할 수도 있습니다.

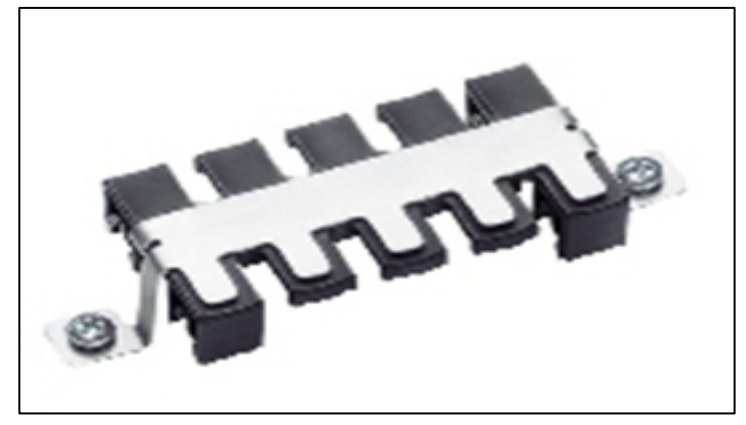

<KAF/K 시리즈>

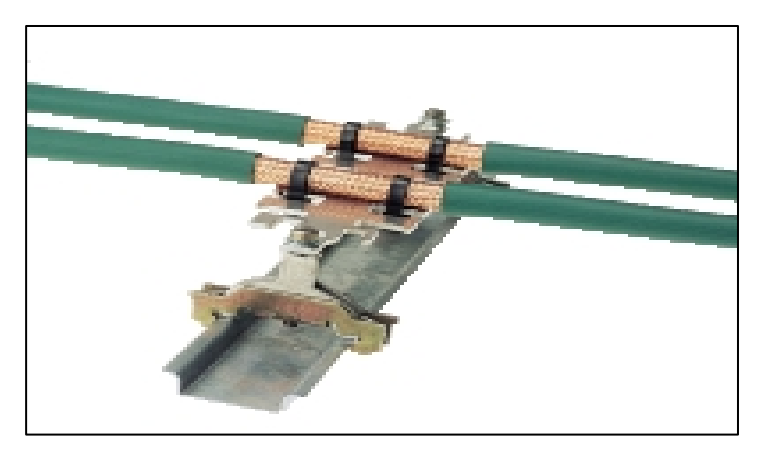

<KAF/EK 시리즈>

#### ▷ Cable Compression gland, Murrplastik 社

| Туре           | Order no. | Length (mm)        | Maximum q'ty<br>Of Cable |  |
|----------------|-----------|--------------------|--------------------------|--|
| KAF/K-75-EMV   | 87201414  | 75                 | 5                        |  |
| KAF/K-140-EMV  | 87201718  | 140                | 9                        |  |
| KAF/EK-EMV 140 | 87201228  | 140                | 9                        |  |
| KKB28          | 87661258  | Matching Cable Tie |                          |  |

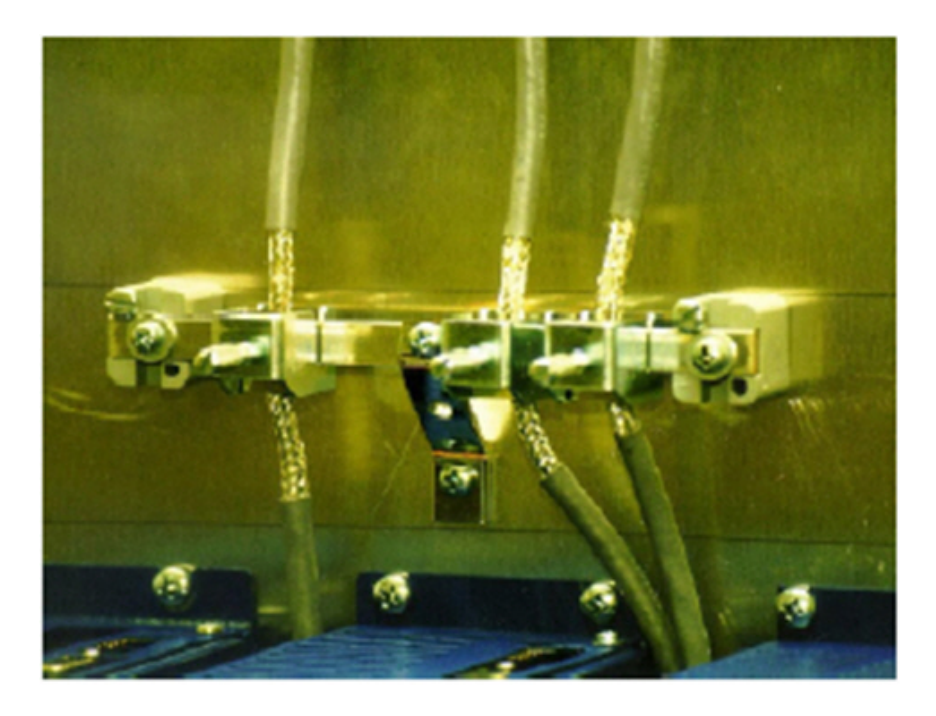

▷ Shielded terminal block, Pheonix Contact 社

| Part Number                 | Description                           | Cable Diameter Range |              |  |
|-----------------------------|---------------------------------------|----------------------|--------------|--|
| 3025163<br>Type SK8         | Terminal block                        | Up to 8mm            | 0.315 inches |  |
| 3025176<br>Type SK14        | Terminal block                        | 8mm to 14mm          | 0.551 inches |  |
| 3025189<br>Type SK20        | Terminal block                        | 14mm to 20mm         | 0.787 inches |  |
| 0404428<br>Type AB/SS       | Support for bus bar                   | N/A                  |              |  |
| 0402174<br>Type NLS-CU 3/10 | Bus bar material<br>10mm * 3mm copper | N/A                  |              |  |

#### 5-A1. 부록 (Ethernet을 이용한 TCP/IP 통신)

UMAC 또는 여러 PMAC 제품들은 Ethernet 을 이용한 TCP/IP (10M/100Mbps)통신이 가능합니다.

본 챕터에서는 TCP/IP 통신을 위한 UMAC 또는 여러 PMAC 제품들의 설 정방법 및 제품의 IP 주소 변경, Host PC의 IP 주소 설정에 대하여 설명해 드리겠습니다.

- TCP/IP 설정 후 제품 통신 방법

저희 제품의 IP 주소 는 유저의 특별한 요청이 없을 시 기본적으로 192.6.94.5 로 설정이 되어 출하가 됩니다.

 TCP/IP 통신을 위한 호스트 PC 또는 노트북의 IP 주소를 192.6.94.5 를 제외한 나머지로 설정을 합니다.
 예) 호스트 PC IP : 192.6.94.2

서브넷 마스크 : 255.255.255.0

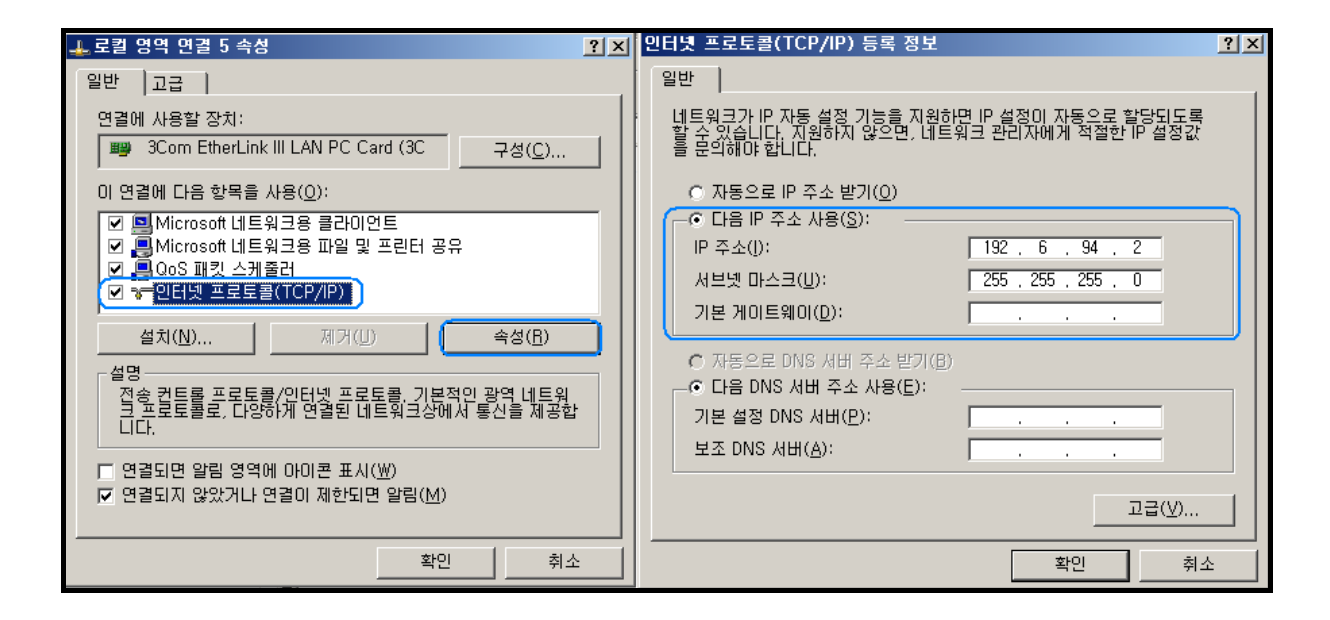

2. 제품과의 하드웨어적인 통신 문제가 없는지 Ping 테스트를 합니다. 시작 -> 실행 -> CMD 입력 후 아래 그림과 같이 Ping 테스트를 합니 다.

| 실행              | <u>? ×</u>                           |
|-----------------|--------------------------------------|
|                 | 프로그램, 폴더, 문서, 또는 인터넷 리소스 이름을 입력하십시오. |
| 열기( <u>0</u> ): | Emd                                  |
|                 |                                      |
|                 | 확인 취소 찾아보기( <u>B</u> )               |

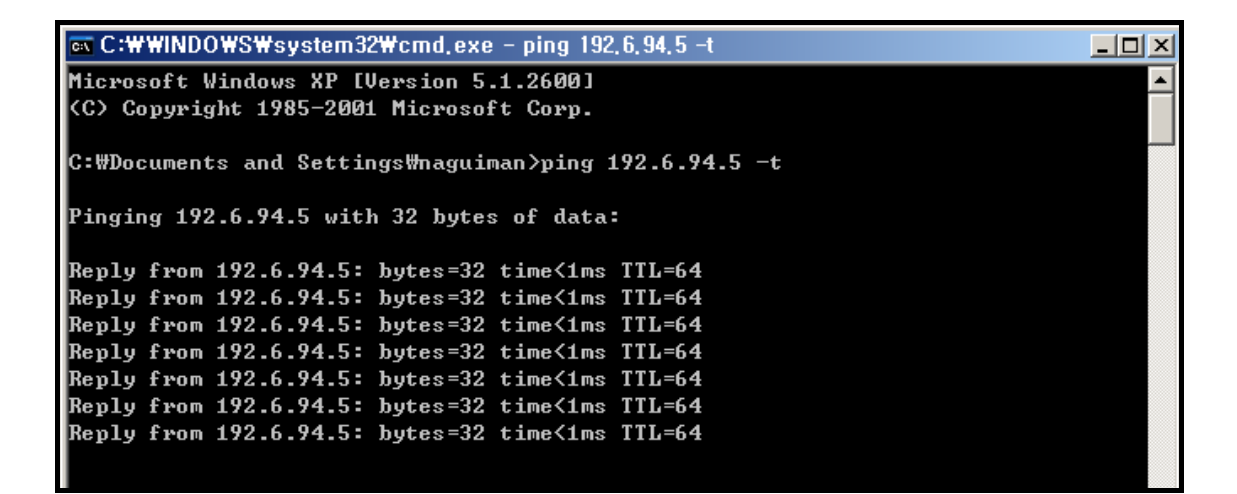

#### ※최신버전 DLL 사용시 (version 1.11 이상)

3. Ping 테스트 완료 후 Pewin32Pro를 실행하여 제품 IP를 windows registry 에 등록을 합니다.

| I FILES₩DELTA TAU₩PE₩IN32PRO₩PE₩IN32PRO_Default,INI [ |                 |
|-------------------------------------------------------|-----------------|
| ce Manager Backup (Setup) Tools Window Help           |                 |
| <u>G</u> eneral Setup and Options                     |                 |
| Eorce All Windows to Device Number                    |                 |
| ✓ Show Message Window Show Design Message             | Cts             |
|                                                       | Cts             |
| PMAC Devices                                          | X               |
|                                                       | OK              |
| PMAC 00 - NA<br>PMAC 01 - NA                          |                 |
|                                                       | Insert          |
|                                                       | Remove          |
| PMAC 07 - NA                                          | Test            |
|                                                       | Watch W         |
| Properties,                                           |                 |
|                                                       |                 |
| Available PMAC Devices                                | ×               |
| PMAC devices not                                      | ОК              |
|                                                       | New             |
|                                                       |                 |
|                                                       | Cancel A Cancel |
|                                                       |                 |
| Configure Ethernet Devices                            |                 |
| ECTED Select Ethernet Device Number                   |                 |
| (PmacETH0 )                                           |                 |
|                                                       |                 |
| IP Address                                            |                 |
|                                                       |                 |
| OK Cancel                                             |                 |
|                                                       |                 |
|                                                       |                 |

위의 그림과 같이 Setup -> Force All windows to Device Number -> Insert-> New... -> PmacEthO 선택 -> 해당하는 IP 주소 입력 후 OK

#### 4. IP 주소 입력 후 Pewin32Pro 통신 테스트를 합니다.

| VDELTA TAU₩PE₩               | IN32PRO₩PE                     | WIN32PRO       | _Default,    | INI ]         |        |              |                      |
|------------------------------|--------------------------------|----------------|--------------|---------------|--------|--------------|----------------------|
| e Manager <u>B</u> ackup     | ( <u>S</u> etup) <u>T</u> ools | <u>W</u> indow | <u>H</u> elp |               |        |              |                      |
| MAC TURB 🔳 🗖                 | <u>G</u> eneral Se             | tup and Opt    | ions         |               | 108 UN | MAC TUR      | BO: Et               |
|                              | [ <u> </u>                     | indows to C    | evice Num    | nber          | , I    | Velocity     |                      |
| AC.                          | ✓ Show Mess                    | sage Windo     | w            |               |        |              | 0.00                 |
|                              | <u>S</u> how Proje             | ct Manager     | ,            | F2            |        |              | 0.00                 |
| AC.                          | # 3                            |                |              | 0.0 Cts       |        |              | 0.0 (                |
| PMAC Devices                 |                                |                |              |               |        |              | × 1.0 (              |
| PMAC 00 - ET                 | H0 – IP:192.6.94               | 5              |              |               |        | OK           | 1 <mark>1.0 (</mark> |
| PMAC 01 - NA                 | 10 11 (132, 0, 04              | 5              |              |               |        |              | (                    |
| PMAC 02 - NA<br>PMAC 03 - NA |                                |                |              |               | [      | nsert,,,     | 0.0                  |
| PMAC 04 - NA<br>PMAC 05 - NA |                                |                |              |               | F      | Remove       | .0 (                 |
| PMAC 06 - NA<br>PMAC 07 - NA |                                |                |              |               |        | <b>Ŧ</b> .   |                      |
|                              |                                |                |              |               |        | lest         |                      |
| Properties                   |                                |                |              |               |        | Cancel       | 0                    |
|                              |                                | : 000          |              |               |        | 11 12 10 3   | 0<br>: 0             |
|                              | M520,3                         | : 000          |              |               |        | P200         | : 0                  |
|                              | Pcomm32                        |                |              |               | ×      | P201<br>P202 | :0                   |
|                              |                                |                |              |               |        | P203         | :0                   |
|                              |                                | The PMAC       | was suce:    | ssfully deteo | cted,  | M168         | :0                   |
|                              | <b>•</b>                       | <b>(</b>       |              |               |        | M118<br>M268 | :0                   |
| ► I                          |                                |                | 확인           |               |        | P100         | :0                   |
|                              | M1420,3                        | : 000          |              |               |        | p101<br>M600 | :0<br>):0            |

위의 그림과 같이 Setup -> Force All Windows to Device Number -> 해당하는 IP 선택 -> Test -> 테스트 성공 메시지 확인

※구버전 DLL 사용시 (version 1.11 미만), DLL 업데이트가 불가능한 경우

3-1 Ping 테스트 완료 후 Configure Ethernet 2.0 for PMAC를 실행하 여 제품 IP를 windows registry 에 등록을 합니다.

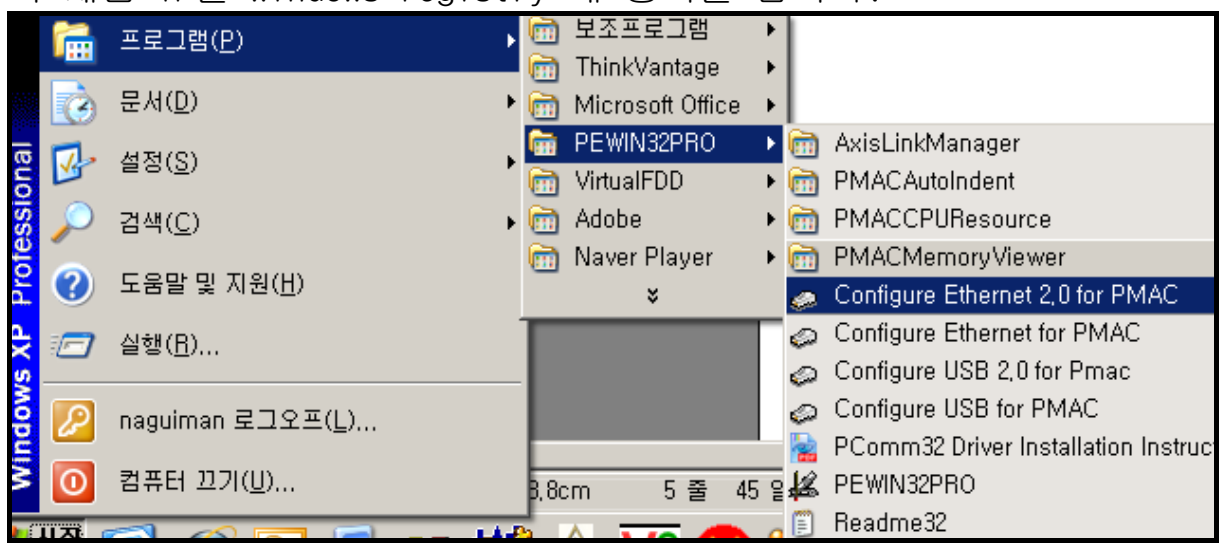

시작 -> 프로그램 -> PWEIN32PRO -> Configure Ethernet 2.0 for PMAC 실행을 합니다 아래의 그림과 같이 번호 순서대로 수행을 합니다. ① IP 주소 입력 -> ② Store IP -> ③ 메시지 확인 -> ④ Card Instance 입력 -> ⑤ 메시지 확인 -> ⑥ TCP 선택 -> ⑦ 메시지 확인 -> ⑧ Card Instance 입력 -> ⑨ 메시지 확인 -> ⑩ Done

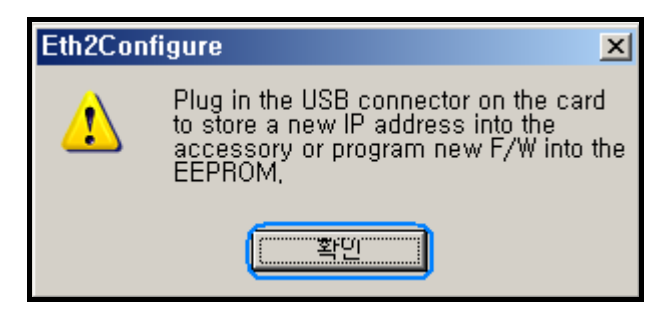

| 🐲 Ethernet Configuration                                                                                        | ×                                                                                                    |
|----------------------------------------------------------------------------------------------------|----------------------------------------------------------------------------------------------------|
| Code Program           Store Boot         Bootstrap firmware has not been programmed this session.              |                                                                                                    |
| Store E/W Application firmware has not been programmed this session.                                            |                                                                                                    |
| IP Address 1<br>2 Store IP 192 , 6 , 94 , 5                                                                     |                                                                                                    |
| H/W Type<br>C ACC54E C CPCI C QMAC<br>C PC104 C VME Turbo UL<br>Serial No:                                      | Ethernet Configure                                                                                                    |
| Store MAC/ID 98-31-14-00-06-D0                                                                                  |                                                                                                    |
| Dialog X<br>Pcomm32 DII Data<br>Card Instance 4 0 Cancel                                                        | Eth2Configure       Image: Second second secon |
| Eth2Configure<br>IP 192, 6, 94, 5 setup for Pcomm32, dll device number 0<br>for embedded ethernet card number 0 | Dialog X<br>Pcomm32 DII Data<br><u>Card Instance</u> 8<br>Cancel                                                                                                    |
| <u>5</u> ( 확인 ]                                                                                                 |                                                                                                    |
|                                                                                                    | Eth2Configure                                                                                                    |

#### 4-1. Pewin32Pro 실행 후 통신 테스트를 합니다.

| #DELTA TAUWPEWIN32PROWPEWIN32PRO_Default,INI ]                                    |          |                       |               |
|-----------------------------------------------------------------------------------|----------|-----------------------|---------------|
| e Manager <u>B</u> ackup <u>(Setup)</u> <u>T</u> ools <u>W</u> indow <u>H</u> elp |          |                       |               |
| MAC_TURB [_] _ General Setup and Options                                          | 008 UMAC | : TURBO:              | E             |
| Eorce All Windows to Device Number                                                | Vel      | acity                 |               |
| ac. 🗸 🗸 Show <u>M</u> essage Window                                               |          | 0.0                   | 10            |
| <u>S</u> how Project Manager F2                                                   |          | n r                   |               |
| AC. #3. 0.0 Cts                                                                   |          | 0.0                   | $\frac{1}{2}$ |
| PMAC Devices                                                                      |          |                       |               |
| FINAC DEVICES                                                                     |          |                       |               |
| (PMAC 00 - ETH0 - IP:192,6,94,5                                                   | Oł       |                       |               |
|                                                                                   | Ínsei    | t                     |               |
| PMAC 03 - NA<br>PMAC 04 - NA                                                      | moor     | <u>.</u>              |               |
| PMAC 05 - NA<br>PMAC 06 - NA                                                      | Rem      | ove 📕                 |               |
| PMAC 07 - NA                                                                      | Te       | st 🚺 🖬                | W             |
|                                                                                   | <u> </u> |                       |               |
| Properties                                                                        | Can      | cel 0                 |               |
| M420,3 : 000                                                                      |          | P103 : 0              |               |
| M520,3 : 000                                                                      |          | P200 : 0              |               |
| Pcomm32                                                                           | ×        | P201 : 0<br>P202 : 0  |               |
|                                                                                   |          | P203 : 0              |               |
| The PMAC was sucessfully detect                                                   | cted,    | M168 : 0              |               |
|                                                                                   |          | M268 : 0              |               |
| ▶                                                                                 |          | P100 : 0              |               |
| M1420,3 : 000                                                                     |          | p101 : 0<br>M6000 : 0 |               |

위의 그림과 같이 Setup -> Force All Windows to Device Number -> 해당하는 IP 선택 -> Test -> 테스트 성공 메시지 확인

#### - 제품에 설정된 IP 주소 변경방법

IP 변경 방법에는 2가지 방법이 있습니다.최신버전 DLL(Pcomm32.dll) 을 사용시 Ethernet 케이블을 이용하여 Pewin32Pro 프로그램 내에서 변경방법과 최신버전 DLL 업데이트가 불가능한 경우 USB 케이블을 이 용하여 Configure Ethernet 2.0 for PMAC 프로그램으로 변경하는 방 법이 있습니다. 아래의 내용은 이 두 가지 방법을 설명한 내용입니다.

#### - 최신버전 DLL(Pcomm32.dll)을 업데이트 후 Ethernet 케이블 이용 방법

1. 당사 홈페이지(<u>www.deltatau.co.kr</u>) 에 접속하여 최신버전 DLL 다 운로드를 받습니다.

| DELTA TAU P<br>Data Systems<br>New IDEAS IN MO                                                                                       | KOREA<br>s, Inc.                                                  | H<br><b>회사소개 제품소개 기술자료</b><br>COMPANY PRODUCTS PRODUCTMANUAL<br>(Software) Utilility Software Example Program                                                                                                    | ome Contact<br>  고객<br>CUSTOMER SE | us Q/A Si<br>지원  <br>RVICE :<br>Firmware File | temap<br><b>자료</b><br>RECEPT/ | English<br>ACLE<br>료실 |
|----------------------------------------------------------------------------------------------------|-------------------------------------------------------------------|----------------------------------------------------------------------------------------------------|------------------------------------|-----------------------------------------------|-------------------------------|-----------------------|
| 내계 최고의<br>Delta Tau's mission is to becom<br>control industry. Data Tau Data<br>supply of versatile, powerful. sop<br>자료실 RECEPTACLE | 모션저<br>e the leading<br>Systems will<br>phisticated ar<br>< Softw | N어기술을 이끌어 가는 - DELTA TAU<br>provider of the best products and quality service in the motion<br>retain its position as the world leader in the development and<br>id cost effective multi axis motion control products. |                                    |                                               |                               |                       |
| > Software                                                                                                    | 번호                                                                | 지목                                                                                                    | 작성자                                | 작성일                                           | 추천                            | 조회                    |
| > Utillity Software                                                                                                    | Notice                                                            | DLL 파일 Update 안내 (Pro version) (Ethernet IP변경 기능추가 ver1.12b. 2008.01)                                                                                                    | 😝 deltatau                         | 2005/09/06                                    | 163                           | 2307                  |
| > Example Programs                                                                                                    | 19                                                                | Pewin Pro bug fix                                                                                                    | 😝 deltatau                         | 2003/08/13                                    | 243                           | 1528                  |
| > Application Info                                                                                                    | 18                                                                | Pcomm10.36 disk3                                                                                                    | 😝 deltatau                         | 2003/06/13                                    | 132                           | 935                   |
| > Firmware Files                                                                                                    | 17                                                                | Pcomm10.36 disk2                                                                                                    | 😝 deltatau                         | 2003/06/13                                    | 107                           | 870                   |
| > 사내자료실                                                                                                    | 16                                                                | Pcomm10.36 disk1                                                                                                    | 😝 deltatau                         | 2003/06/13                                    | 220                           | 1327                  |

다운 받은 파일을 압축을 푸시고 Pcomm32.dll 파일을 복사합니다.

- Windows XP

C:₩windows₩system32 폴더에 복사를 합니다.

- Windwos 2000

C:₩winNT₩system32 폴더에 복사를 합니다.

2. Pewin32Pro 를 실행을 하여 Device 설정을 합니다.

| RAM FILES₩DELTA TAU₩PE₩IN32PRO₩PE₩IN32                                                                                                    | PRO_Default,INI ]                                                                                     |                                                                                                    |                         |
|----------------------------------------------------------------------------------------------------|----------------------------------------------------------------------------------------------------|----------------------------------------------------------------------------------------------------|-------------------------|
| source Manager <u>B</u> ackup ( <u>S</u> etup <u>T</u> ools <u>W</u> indow <u>H</u> e                                                                                                    | elp                                                                                                   |                                                                                                    |                         |
| 7/02/2008 UMAC TURB                                                                                                    | 7/02/2008 UMAC                                                                                        | CTURBO: Ethernet Port                                                                                                    |                         |
| mmand to PMAC.                                                                                                    | ce Number Vel                                                                                         | ocit <del>y</del>                                                                                                    | Fol. Error              |
| ✓ Show Message Window<br>Show Preject Menager                                                                                                    | 0.5 Cts                                                                                               | 0.0 Cts/S                                                                                                    | 0.                      |
| <u>Sillow Project Manager</u>                                                                                                    | F2 0.0 Cts                                                                                            | 0.0 Cts/S                                                                                                    | 0.                      |
| PMAC Devices                                                                                                    | ×                                                                                                    | 0.0 Cts/S                                                                                                    | 0.                      |
| PMAC 00 - ETH0 - IP:192,6,94,5                                                                                                    | ок (                                                                                                  | 0.0 Cts/S                                                                                                    | 0.                      |
| PMAC 01 - NA<br>PMAC 02 - NA                                                                                                    |                                                                                                    | 0.0 Cts/S                                                                                                    | 0.                      |
| PMAC 03 - NA<br>PMAC 04 - NA                                                                                                    | Insert,                                                                                               | 0.0 Cts/S                                                                                                    | 0.                      |
| PMAC 05 - NA<br>PMAC 06 - NA                                                                                                    | Remove                                                                                                | 0.0 Cts/S                                                                                                    | 0.                      |
| PMAC 07 - NA                                                                                                    | Test                                                                                                  | U.U Cts/S                                                                                                    | U.                      |
| Properties                                                                                                    |                                                                                                    |                                                                                                    |                         |
| Properties                                                                                                    | Cancer                                                                                                |                                                                                                    |                         |
| Dislog                                                                                                    | Deamm32                                                                                               | -                                                                                                    | al .                    |
| PMAC Device number 0         DPRAM Automatic Functions         DPRAM RealTime Update         20       RT Update Rate (servo         #1 #2 #3 #4 #5 #6 #7 #8         DPRAM BackGround Update         20       BG Update Rate (servo         20       Monitor Rate (ms)         IP Address:       Im Edit IP Address         192       6       94         OK       Cancel | Do you really want to c         To apply changes you         모이 모이 모이 모이 모이 모이 모이 모이 모이 모이 모이 모이 모이 모 | hange device's ip-address?<br>make sure to reboot device!<br>취소<br>ned to 192.6,94,6 you must pi<br>before the new IP will take e | x<br>ower off<br>ffect, |

위의 그림과 같이 Setup -> Force All Windows to Device Number -> Properties... -> Edit IP Address 체크 -> 변경하고자 하는 IP 입력 -> Change IP -> 메시지 확인 -> 제품 전원 재 투입 순서로 설정을 합니다. 예) 변경할 IP 주소 : 192.6.94.6

3. 전원 재 투입 후 시작 -> 실행 -> CMD 입력 후 아래 그림과 같이 Ping 테스트를 합니다.

| 실형              | <u>? ×</u>                           |
|-----------------|--------------------------------------|
|                 | 프로그램, 폴더, 문서, 또는 인터넷 리소스 이름을 입력하십시오. |
| 열기( <u>0</u> ): | cmd 💌                                |
|                 | 확인 취소 찾아보기( <u>B</u> )               |

| 🛋 C:\WINDO\S\System32\cmd,exe - ping 192,6,94,6 -t    | - UX     |
|-------------------------------------------------------|----------|
| C:₩Documents and Settings₩naguiman>ping 192.6.94.6 -t | <b>^</b> |
| Pinging 192.6.94.6 with 32 bytes of data:             |          |
| Reply from 192.6.94.6: bytes=32 time<1ms TTL=64       |          |
| Reply from 192.6.94.6: bytes=32 time<1ms TTL=64       |          |
| Reply from 192.6.94.6: bytes=32 time<1ms TTL=64       |          |
| Reply from 192.6.94.6: bytes=32 time<1ms TTL=64       |          |
| Reply from 192.6.94.6: bytes=32 time<1ms TTL=64       |          |
| Reply from 192.6.94.6: bytes=32 time<1ms TTL=64       |          |
| Reply from 192.6.94.6: bytes=32 time<1ms TTL=64       |          |
| Reply from 192.6.94.6: bytes=32 time<1ms TTL=64       |          |
| Reply from 192.6.94.6: bytes=32 time<1ms TTL=64       |          |
| Reply from 192.6.94.6: bytes=32 time<1ms TTL=64       |          |
| Reply from 192.6.94.6: bytes=32 time<1ms TTL=64       |          |
|                                                       |          |

#### 4. Ping 테스트 완료 후 Pewin32Pro 실행 및 통신 테스트를 합니다.

| TAU₩    | PEWIN3                   | 2PROWPEWIN3                  | 2PRO_Defa    | ult, INI ]     |                      |             |          |
|---------|--------------------------|------------------------------|--------------|----------------|----------------------|-------------|----------|
| ackup 🕻 | <u>S</u> etup)           | <u>T</u> ools <u>W</u> indow | <u>H</u> elp |                |                      |             |          |
| RB      | Gener                    | al Setup and Opti            | ons          | 02/2008        | UMAC TURBO: Eth      | nernet Port |          |
|         | <u> </u>                 | All Windows to D             | evice Numb   | er             | Velocity             |             | Fol. Err |
|         | <ul> <li>Show</li> </ul> | Message Windov               | N            | 5 Cts          | 0.0 C                | ts/S        |          |
|         | <u>S</u> how             | Project Manager              |              | F2             | 0.0 C                | ts/S        |          |
|         |                          | # 3:                         |              | 0.0 Cts        | 0.0 C                | ts/S        |          |
|         |                          | # 4:                         |              | 0.0 Cts        | 0.0 C                | ts/S        |          |
|         |                          | # 5:                         |              | 0.0 Cts        | 0.0 C                | ts/S        |          |
|         |                          | # <b>6</b> :                 |              | 0.0 Cts        | 0.0 C                | ts/S        |          |
|         |                          | # 7:                         |              | 0.0 Cts        | 0.0 C                | ts/S        |          |
|         |                          | # 8:                         |              | 0.0 Cts        | 0.0 C                | ts/S        |          |
|         |                          | PMAC Device                  | )s           |                |                      |             | ×        |
|         |                          | (PMAC 00 - E                 | TH0 - IP:19  | 2.6.94.6       |                      | ОK          |          |
|         |                          | PMAC 01 - N<br>PMAC 02 - N   | iA<br>IA     |                |                      |             |          |
|         |                          | PMAC 03 - N<br>PMAC 04 - N   | JA<br>JA     |                |                      | Insert,,,   |          |
|         |                          | PMAC 05 - N<br>PMAC 06 - N   | IA<br>JA     |                |                      | Remove      |          |
|         |                          | PMAC 07 - N                  | ΙÄ           |                |                      | Test        |          |
|         |                          | Properties,                  |              |                |                      | Cancel      |          |
|         | ▼<br>▶                   |                              |              |                |                      | 1           |          |
|         |                          |                              | Pcomm        | 32             | ×                    |             |          |
|         |                          |                              |              | The PMAC was s | ucessfully detected, |             |          |
|         |                          |                              |              |                | -                    |             |          |
|         |                          |                              |              | (프             |                      |             |          |

위의 그림과 같이 Setup -> Force All Windows to Device Number -> 해당하는 IP 선택 -> Test -> 테스트 성공 메시지 확인

#### - USB 케이블을 이용하여 Configure Ethernet 2.0 for PMAC 프로그램 으로 변경방법

1. USB 케이블 연결 및 드라이버상태 확인

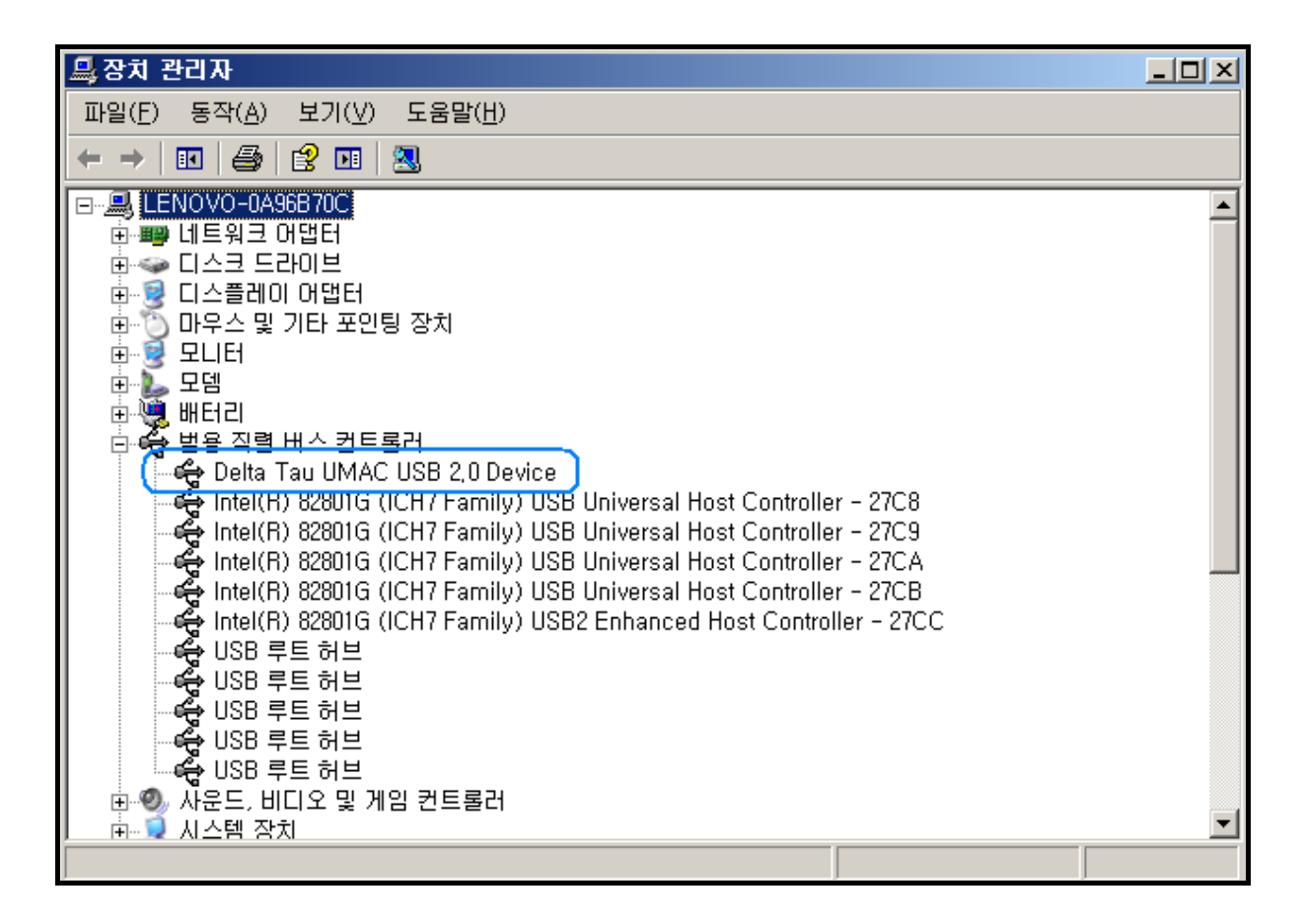

2. USB Device 확인 후 Configure Ethernet 2.0 for PMAC 프로그램을 실행합니다.

| 🚙 Ethernet Configuration – Ethernet Firmware version 1,22                                       | or earlier 🔀                 |
|-------------------------------------------------------------------------------------------------|------------------------------|
| Code Program                                                                                    | (9) Done                     |
| Store Boot Bootstrap firmware has not been programmed this session,                             |                              |
| Store E/W Application firmware has not been programmed this session.                            |                              |
| 2 Store IP 192 . 6 . 94 . 6                                                                     | Protocol<br>© UDP 6<br>© ICP |
| H/W Type                                                                                        |                              |
| C ACC54E C CPCI C QMAC                                                                          |                              |
| C PC104 C VME Turbo UL                                                                          |                              |
| Store MAC/ID 00-50-C2-7A-A7-A9                                                                  |                              |
| Ethernet Configure                                                                              | Eth2Configure X              |
| IP address successfully stored in EEPROM,<br>Would you like to setup the registry for Pcomm32   | Card setup for TCP.          |
|                                                                                                 | 7 [확인]                       |
| Dialog                                                                                          | Dialog X                     |
| Pcomm32 DII Data 4                                                                              | Pcomm32 DII Data             |
| Card Instance 0 Cancel                                                                          | Card Instance                |
| Eth2Configure                                                                                   |                              |
| IP 192,6,94,6 setup for Pcomm32,dll device number 0<br>for embedded ethernet card number 0<br>5 |                              |
|                                                                                                 |                              |

위의 그림과 같이 번호 순서대로 수행을 합니다.

 IP 주소 입력 -> ② Store IP -> ③ 메시지 확인 -> ④ Card Instance 입력 -> ⑤ 메시지 확인 -> ⑥ TCP 선택 -> ⑦ 메시지 확인 -> ⑧ Card Instance 입력 -> ⑨ Done -> 전원 재 투입 3. 전원 재 투입 후 시작 -> 실행 -> CMD 입력 후 아래 그림과 같이 Ping 테스트를 합니다.

| 실행              | <u>? ×</u>                           |
|-----------------|--------------------------------------|
|                 | 프로그램, 폴더, 문서, 또는 인터넷 리소스 이름을 입력하십시오. |
| 열기( <u>0</u> ): |                                      |
|                 | 확인 취소 찾아보기( <u>B</u> )               |

| C:\WINDO\S\system32\cmd,exe - ping 192,6,94,6 -t      | - 🗆 ×    |
|-------------------------------------------------------|----------|
| C:#Documents and Settings\naguiman>ping 192.6.94.6 -t | <u>▲</u> |
| Pinging 192.6.94.6 with 32 bytes of data:             |          |
| Reply from 192.6.94.6: bytes=32 time<1ms TTL=64       |          |
| Reply from 192.6.94.6: bytes=32 time<1ms TTL=64       |          |
| Reply from 192.6.94.6: bytes=32 time<1ms TTL=64       |          |
| Reply from 192.6.94.6: bytes=32 time<1ms TTL=64       |          |
| Reply from 192.6.94.6: bytes=32 time<1ms TTL=64       |          |
| Reply from 192.6.94.6: bytes=32 time<1ms TTL=64       |          |
| Reply from 192.6.94.6: bytes=32 time<1ms TTL=64       |          |
| Reply from 192.6.94.6: bytes=32 time<1ms TTL=64       |          |
| Reply from 192.6.94.6: bytes=32 time<1ms TTL=64       |          |
| Reply from 192.6.94.6: bytes=32 time<1ms TTL=64       |          |
| Reply from 192.6.94.6: bytes=32 time<1ms TTL=64       |          |
|                                                       |          |

#### 4. Ping 테스트 완료 후 Pewin32Pro 실행 및 통신 테스트를 합니다.

| TAU₩    | PEWIN3        | 2PROWPEWIN3                    | 2PRO_Defau   | it, INI ]       |                                   |           |  |
|---------|---------------|--------------------------------|--------------|-----------------|-----------------------------------|-----------|--|
| ackup ( | <u>S</u> etup | <u>T</u> ools <u>W</u> indow   | <u>H</u> elp | _               |                                   |           |  |
| RB      | Gene          | ral Setup and Opti             | ons          | 02/2008 U       | 02/2008 UMAC TURBO: Ethernet Port |           |  |
|         | <u>F</u> orce | All Windows to D               | evice Numbel |                 | Velocity                          | Fol. E    |  |
|         | ✓ Show        | Message Windov                 | N            | 5 Cts           | 0.0 Cts/S                         |           |  |
|         | Show          | Project Manager                |              | F20 Cts         | 0.0 Cts/S                         |           |  |
|         |               | # 3:                           |              | 0.0 Cts         | 0.0 Cts/S                         |           |  |
|         |               | # 4:                           |              | 0.0 Cts         | 0.0 Cts/S                         |           |  |
|         |               | # 5:                           |              | 0.0 Cts         | 0.0 Cts/S                         |           |  |
|         |               | # <b>6</b> :                   |              | 0.0 Cts         | 0.0 Cts/S                         |           |  |
|         |               | # 7:                           |              | 0.0 Cts         | 0.0 Cts/S                         |           |  |
|         |               | # 8:                           |              | 0.0 Cts         | 0.0 Cts/S                         |           |  |
|         |               | PMAC Device                    | s            |                 |                                   | ×         |  |
|         |               | PMAC 00 - ETH0 - IP:192 6.94.6 |              |                 |                                   |           |  |
|         |               | PMAC 01 - N<br>PMAC 02 - N     | IA<br>IA     |                 |                                   |           |  |
|         |               | PMAC 03 - N<br>PMAC 04 - N     | IA<br>IA     |                 |                                   | insert,,, |  |
|         |               | PMAC 05 - N                    |              |                 |                                   | Remove    |  |
|         |               | PMAC 07 - N                    | IA .         |                 |                                   | Test      |  |
|         |               | Properties,                    |              |                 |                                   | Cancel    |  |
|         | ▼<br>▶        | <u> </u>                       |              |                 | 1                                 |           |  |
|         |               |                                | Pcomm32      |                 | ×                                 |           |  |
|         |               | 1                              |              | The PMAC was su | cessfully detected,               |           |  |
|         |               |                                | •            |                 |                                   |           |  |
|         |               |                                |              | 활면              |                                   |           |  |
|         |               |                                |              |                 |                                   |           |  |